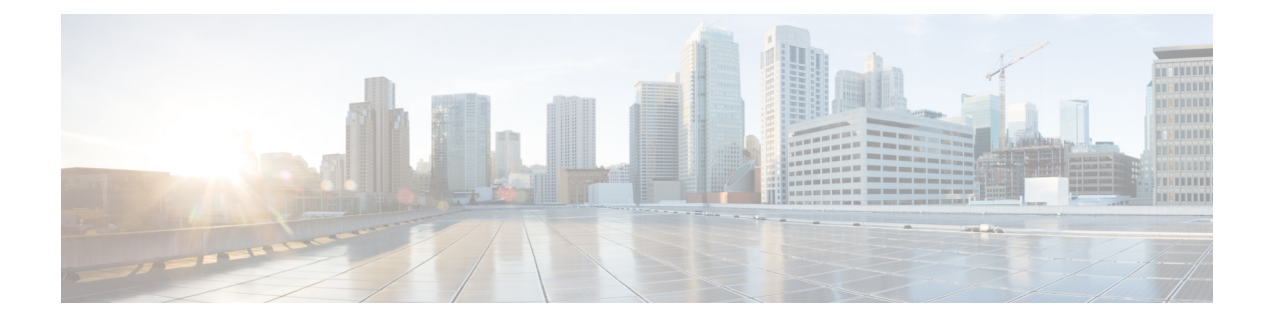

# **Sensor configuration**

The Active Discovery configuration procedure will vary depending on the sensor model, whether it is a switch, a router or a Cisco IC3000.

To configure Active Discovery on a switch or a router, the sensors must have been previously deployed using the IOx sensor application file with Active Discovery. In this case, the Active Discovery button should appear in the sensor right side panel in Cisco Cyber Vision's Sensor Explorer page.

On a Cisco IC3000, you can configure Active Discovery performing a manual configuration or redeploying the sensor via the sensor extension.

- Configure Active Discovery on a Cisco switch or router, on page 1
- Configure Active Discovery on a Cisco IC3000, on page 5

## **Configure Active Discovery on a Cisco switch or router**

#### Before you begin

This procedure is applicable to:

- Cisco IE3300 10G, Cisco IE3400 and Cisco IE9300.
- Cisco Catalyst 9300 and Cisco Catalyst 9400.
- Cisco IR8340 Integrated Services Router Rugged

The sensors must have been deployed using the IOx sensor application file with Active Discovery.

**Step 1** Navigate to **Admin > Sensors > Sensor Explorer**.

**Step 2** Select a sensor in the list.

The sensor right side panel appears. The Active Discovery button is displayed if the sensor is compatible.

If there is no Active Discovery button in the panel, you must redeploy the sensor using the IOx application file with Active Discovery.

## **Step 3** Click the **Active Discovery** button.

| Move to           |                    |
|-------------------|--------------------|
| 🔦 Capture mode    | Redeploy           |
| \ominus Uninstall | @ Active Piscovery |

The Active Discovery Configuration window pops up:

| ACTIVE DIS                                                                                | COVERY CONFIGURATION          |       |
|-------------------------------------------------------------------------------------------|-------------------------------|-------|
| From here you ca                                                                          | an configure Active Discovery |       |
| Add Active Discovery configuration<br>Use collection interface<br>+ New network interface | Network interfaces            |       |
|                                                                                           | No interfaree configured yet  |       |
|                                                                                           | ind internates conligared yet |       |
|                                                                                           | Configure                     | Cance |

**Step 4** If necessary, tick the **Use collection interface** check box for Active Discovery to use the Collection network interface to do discovery on the same subnet as the sensor IP, or using the sensor Collection gateway.

The Collection network interface is added in the list on the right.

| ACTIVE DISCOVERY CONFIGURATION                                                    |                                                                     |   |  |  |  |
|-----------------------------------------------------------------------------------|---------------------------------------------------------------------|---|--|--|--|
| From here you can config                                                          | ure Active Discovery                                                | ^ |  |  |  |
| Add Active Discovery configuration Use collection interface New network interface | Network interfaces • 192.168.0.192/24 VLAN#1 (collection interface) |   |  |  |  |
|                                                                                   | Configure                                                           | ~ |  |  |  |

**Step 5** Click + New network interfaces for the sensor to perform Active Discovery on additional subnetworks.

**Step 6** Fill the following parameters to set dedicated network interfaces:

- IP address
- Prefix length

## • VLAN number

| + New network i             | nterface                |                          |
|-----------------------------|-------------------------|--------------------------|
| IP address*                 |                         |                          |
| 192.168.20.145              |                         |                          |
| ا<br>Prefix length <b>*</b> | P address interface use | d to do Active Discovery |
| 24                          |                         |                          |
| VLAN number*                |                         | Like 24, 16 or 8         |
| 20                          |                         |                          |
|                             |                         | Use 1 by default         |
|                             |                         |                          |
|                             | Add                     | Cancel                   |

## Step 7 Click Add.

You can add as many network interfaces as needed, like below.

|        | ACTIVE DISCOVERY CONFIGURATION               |                                                  |  |  |  |  |  |
|--------|----------------------------------------------|--------------------------------------------------|--|--|--|--|--|
|        | From here you can configure Active Discovery |                                                  |  |  |  |  |  |
|        | Add Active Discovery configuration           | Network interfaces                               |  |  |  |  |  |
|        | Use collection interface                     | • 192.168.0.192/24 VLAN#1 (collection interface) |  |  |  |  |  |
|        | + New network interface                      | • 192.168.20.192/24 VLAN#20 delete               |  |  |  |  |  |
|        |                                              | • 192.168.21.192/24 VLAN#21 delete               |  |  |  |  |  |
|        |                                              | • 192.168.22.192/24 VLAN#22 delete               |  |  |  |  |  |
|        |                                              | • 192.168.24.192/24 VLAN#24 delete               |  |  |  |  |  |
| Step 8 | Click <b>OK</b> .                            |                                                  |  |  |  |  |  |

The following schemas show how Active Discovery is created and how packets navigate inside the switch (in red).

### Figure 1: IE3300 10G and IE3400:

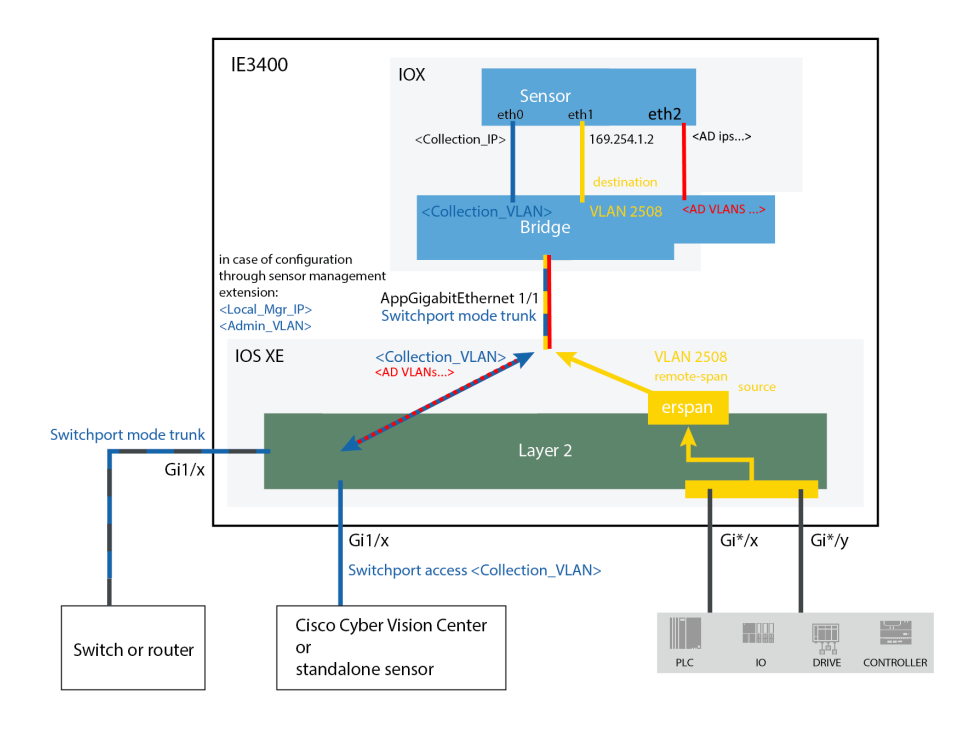

Figure 2: Catalyst 9300 and Catalyst 9400:

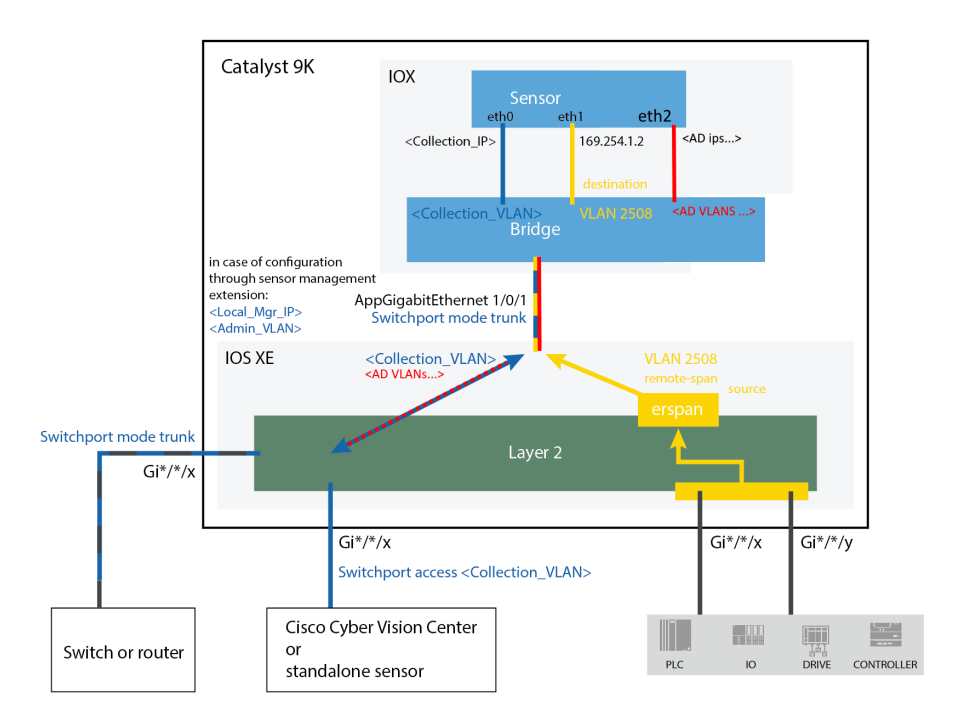

#### Figure 3: IR8340:

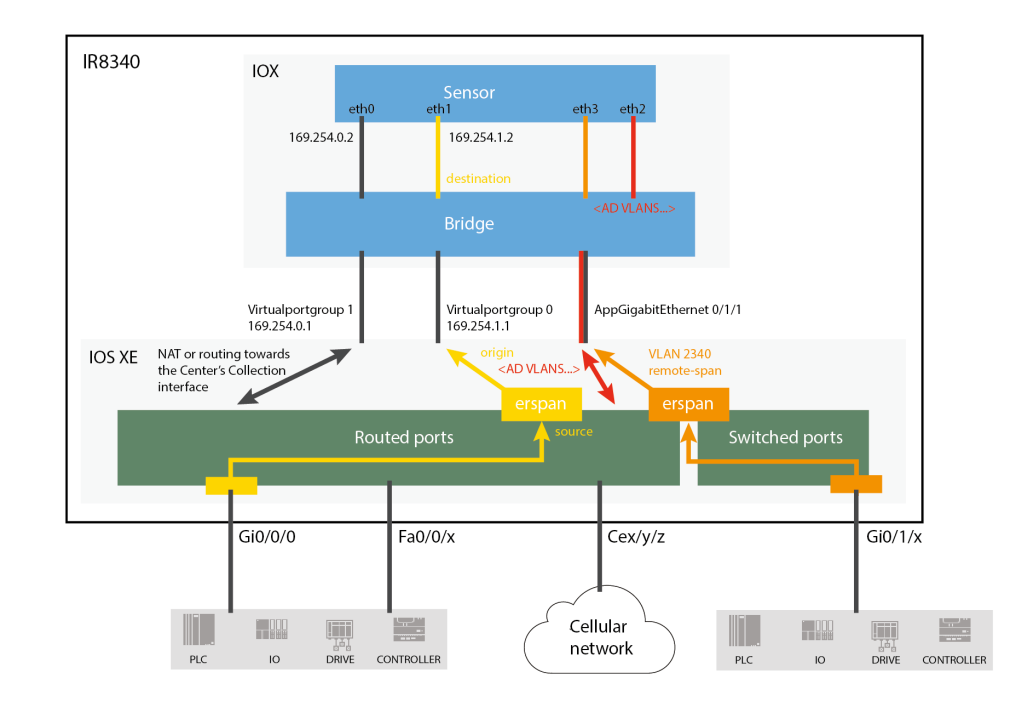

## What to do next

Proceed to Policies configuration.

## **Configure Active Discovery on a Cisco IC3000**

An interface must be defined on the Cisco IC3000 for Active Discovery to be enabled. Active Discovery can be set on the Collection network interface (i.e. the management port), or one of the four other interfaces of the Cisco IC3000 (i.e. int 1 to int 4).

Example: Active Discovery set on int1 (in red):

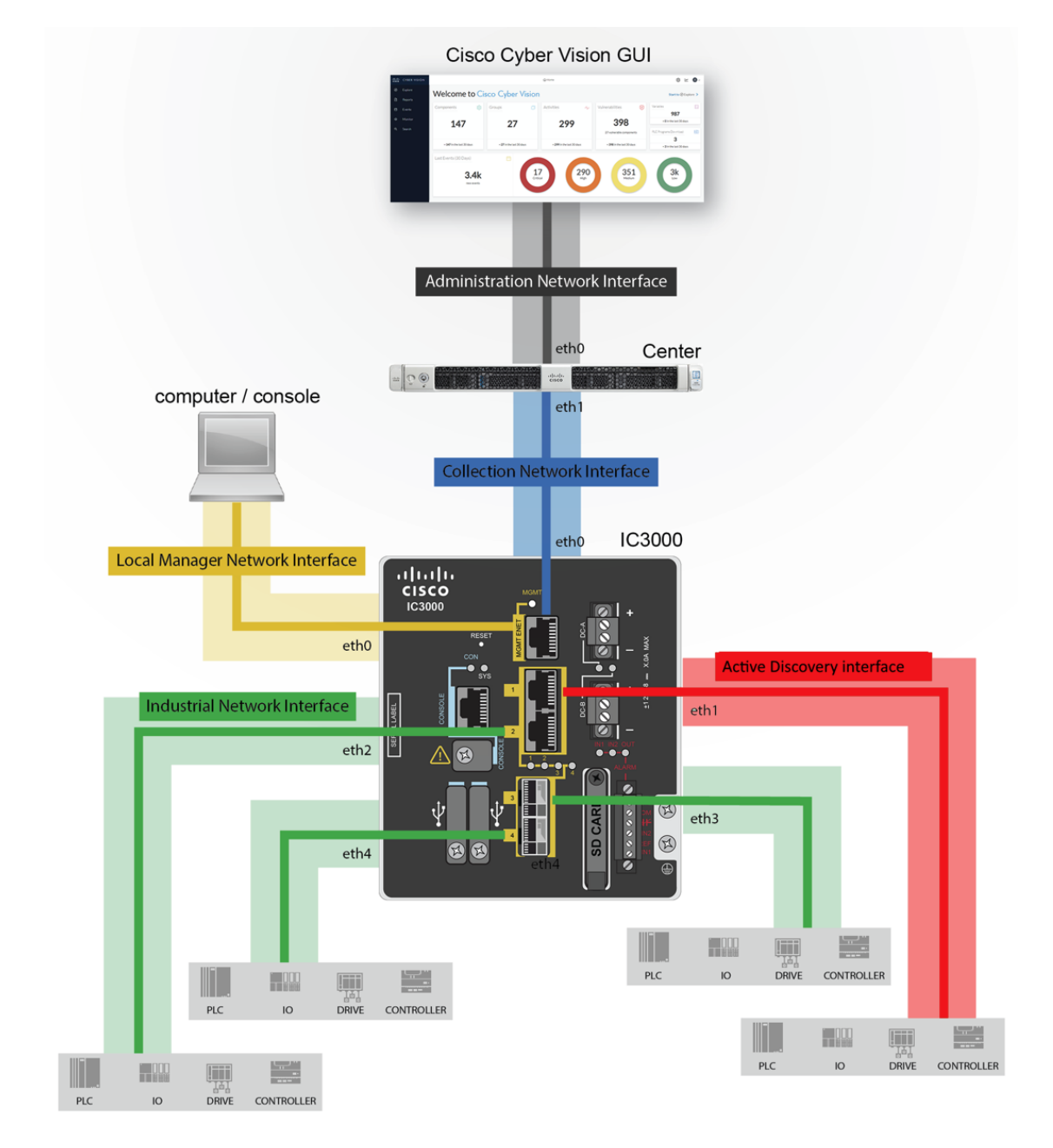

In any case, to configure Active Discovery on a Cisco IC3000, you have two options:

- To redeploy the Cisco IC3000 sensor with Active Discovery through the sensor management extension on Cisco Cyber Vision.
- To set up Active Discovery on the sensor, retrieve the provisioning package and deploy it on the device through the Local Manager.

## **Redeploy the Cisco IC3000 with Active Discovery**

Redeploy the sensor to enable and configure Active Discovery on the Cisco IC3000.

L

Step 1 On the Sensor Explorer page, click the sensor to reconfigure/redeploy. The sensor right side panel appears.Step 2 Click Redeploy.

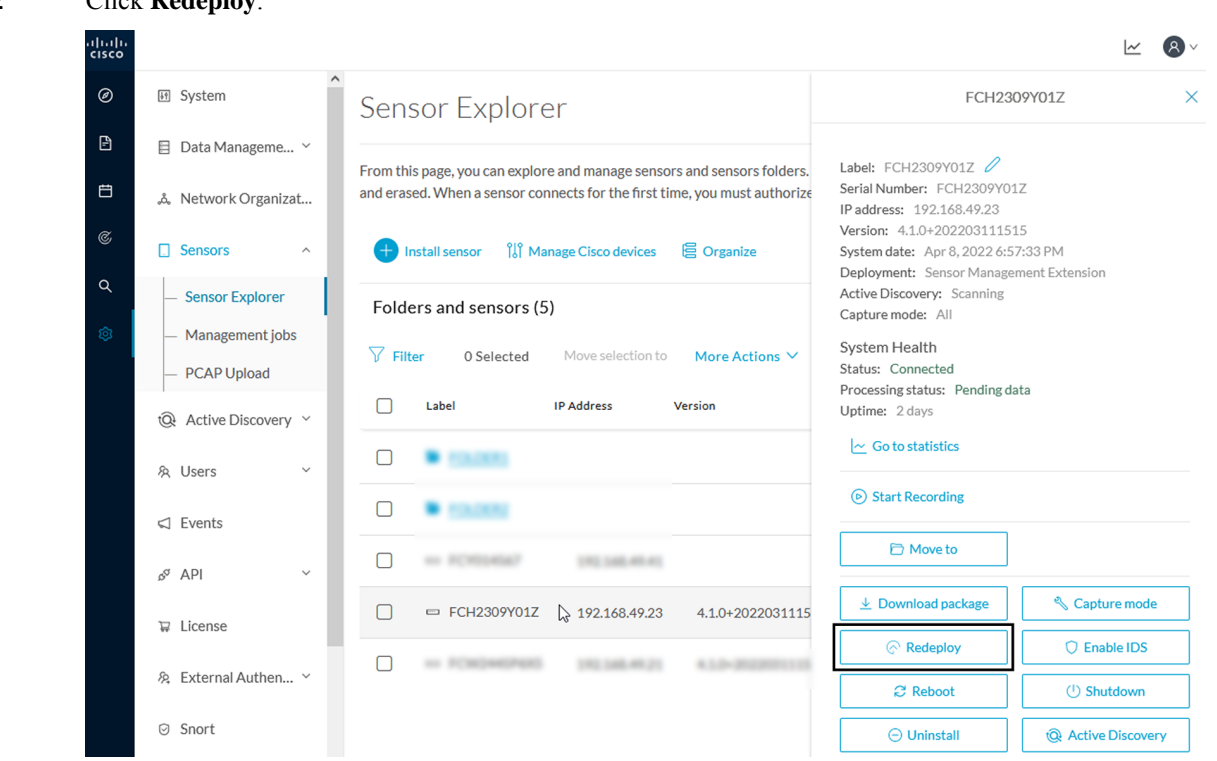

A pop up asking to confirm the redeployment of the sensor appears.

## Step 3 Click OK to proceed.

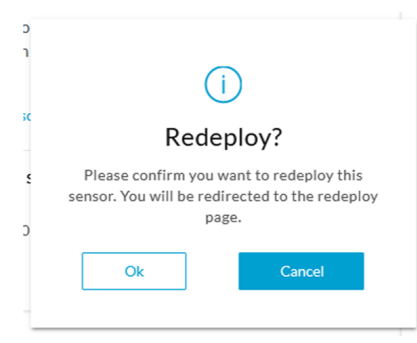

A summary of the sensor configuration is displayed.

Step 4 Click Start.

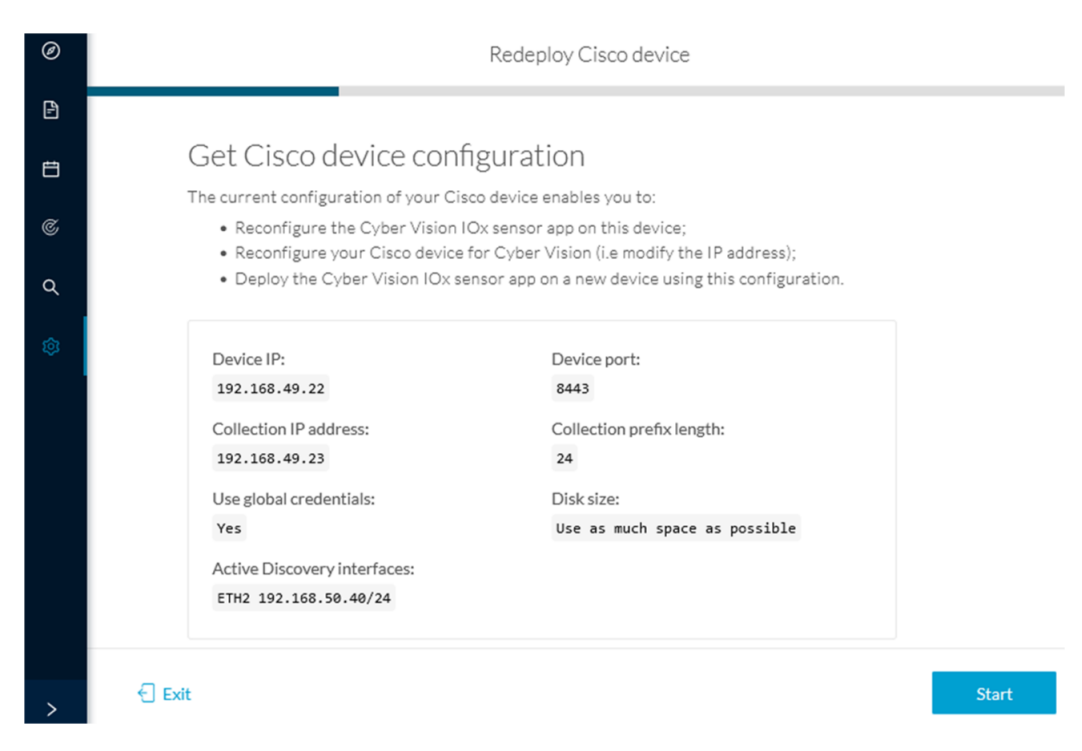

The reach Cisco device window appears. The device's IP address and port are displayed.

| Ø | Redeploy Cisco device                                                                                    |
|---|----------------------------------------------------------------------------------------------------|
| F |                                                                                                    |
| Ħ | Reach Cisco device<br>Please fill in the fields below to enable Cisco Cyber Vision to reach your device. |
| C | IP address* Port*                                                                                        |
| م | 192.168.49.22 8443                                                                                       |
| Ø | Center collection IP                                                                                     |
|   | Credentials           Use global credentials                                                             |
|   | <                                                                                                    |
| > | Exit Connect                                                                                             |

**Step 5** Enter the credentials to reach the device or tick **Use global credentials**.

## Step 6 Click Connect.

The Configure Cyber Vision IOx sensor app window appears.

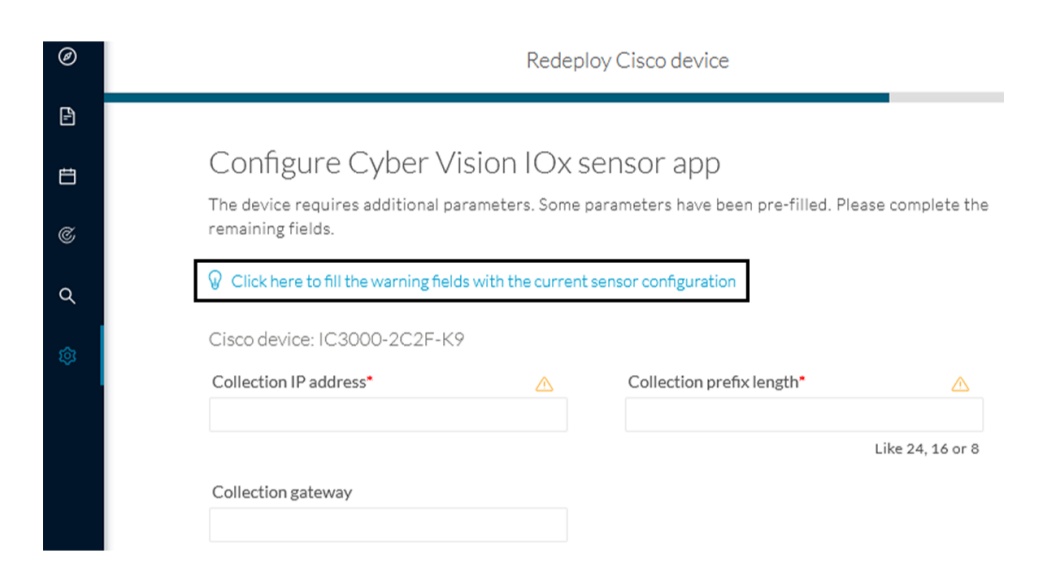

## Step 7

Step 8

Click the blue link to fill the warning fields with the current sensor configuration.

The Collection IP address and Collection prefix length are automatically filled.

## Configure Cyber Vision IOx sensor app The device requires additional parameters. Some parameters have been pre-filled. Please complete the remaining fields.

|                    | Collection prenx length |                  |  |
|--------------------|-------------------------|------------------|--|
| 192.168.49.23      | 24                      |                  |  |
|                    |                         | Like 24, 16 or 8 |  |
| Collection gateway |                         |                  |  |
|                    |                         |                  |  |
|                    |                         |                  |  |
|                    |                         |                  |  |
|                    |                         |                  |  |
|                    |                         |                  |  |
|                    |                         |                  |  |
|                    |                         | _                |  |
|                    |                         |                  |  |

The Configure Active Discovery window appears.

## Configure Active Discovery

Please select an application type. If you want to enable Active Discovery on the application, select "Passive and Active Discovery". You will have to add some network interfaces parameters.

 ${f V}\,$  Click here to add the current Active Discovery configuration on this sensor

## O Passive only Passive and Active Discovery

Select a physical interface

MGMT / Collection (enables DPI on collection inte...  $\sim$ 

Select the port used to send packets

dt

#### Step 9 Select Passive and Active Discovery.

Step 10 Select a physical interface.

#### Step 11 Click Deploy.

A message saying that the sensor is being redeployed appears. You can either go the jobs page or go back to the Sensor Explorer page.

Back

Deploy

Redeploy Cisco device

## Done!

The Cyber Vision IOx sensor application is being redeployed on your device. A job has been created to track deployment progress.

What's next?

Back to Sensor Explorer

Go to the jobs page

If you click Go to the jobs page you are redirected to the Management jobs page.

| Ø | ₩ System                            | Management jobs |                                      |                |   |              |       |                |
|---|-------------------------------------|-----------------|--------------------------------------|----------------|---|--------------|-------|----------------|
| Ē | 🗐 Data Manageme 🗡                   | Jobs            | execution for sensor mana            | agement tasks. |   |              |       |                |
| Ë | å Network Organizat                 |                 |                                      |                |   |              | < 1 > | 20/page ∨      |
| ¢ | □ Sensors                           |                 |                                      |                |   |              |       |                |
|   |                                     |                 | Jobs                                 | Steps          |   |              |       | Duration       |
| Q | <ul> <li>Sensor Explorer</li> </ul> |                 |                                      |                |   |              |       |                |
| ۵ | <ul> <li>Management jobs</li> </ul> |                 | Single redeployment<br>(FCH2309Y01Z) |                | 0 | 0            | C     | In<br>progress |
|   | <ul> <li>PCAP Upload</li> </ul>     |                 |                                      |                |   |              |       |                |
|   | ⓐ Active Discovery ∨                |                 | Single redeployment<br>(FCH2309Y01Z) |                | Ø | $\checkmark$ |       | 1m 10s         |
|   | 灸 Users ~                           |                 |                                      |                |   |              | < 1 > | 20/page $\vee$ |

You can see the redeployment advancement. This can take several minutes.

If you go back to the Sensor Explorer page, you will see that the sensor is in Redeploying status.

| Ø  | ⊮f System                           | sensor Explorer                                                                                                    |                      |                    |          |                   |                     |                         |        |
|----|-------------------------------------|----------------------------------------------------------------------------------------------------|----------------------|--------------------|----------|-------------------|---------------------|-------------------------|--------|
| Ð  | 目 Data Manageme 🗠                   |                                                                                                    |                      |                    |          |                   |                     |                         |        |
| Ħ  | ی Network Organizat                 | From this page, you can explore and manage sensors and sensors folders. Sensors can be remotely and securely rebooted, shut down, and erased. When a sensor connects for t first time, you must authorize it so the Center can receive its data. |                      |                    |          |                   |                     |                         |        |
| C  | Sensors ^                           | 🕂 Install sensor 🕌                                                                                                    | Manage Cisco devices | 🗟 Organize         |          |                   |                     |                         |        |
| ۹  | <ul> <li>Sensor Explorer</li> </ul> | Folders and sensors                                                                                                    | ; (5)                |                    |          |                   |                     |                         |        |
| \$ | <ul> <li>Management jobs</li> </ul> | rolders and sensor.                                                                                                    | (0)                  |                    |          |                   |                     |                         |        |
|    | — PCAP Upload                       | <b>Filter</b> 0 Selected                                                                                                    | Move selection to    | More Actions 🗡     |          |                   |                     | As of: Apr 8, 2022 7:06 | рм 🖯   |
|    | t@: Active Discovery ∼              | Label                                                                                                    | IP Address           | Version            | Location | Health status 🕕 🍷 | Processing status 🕕 | Active Discovery        | Uptime |
|    | 条 Users ~                           |                                                                                                    |                      |                    |          |                   |                     |                         |        |
|    |                                     |                                                                                                    |                      |                    | -        |                   |                     |                         | -      |
|    | o <sup>ø</sup> API ∽                | 0                                                                                                    |                      |                    |          |                   |                     |                         | -      |
|    |                                     |                                                                                                    |                      |                    |          |                   |                     |                         |        |
|    | ₩ License                           | □ □ FCH2309Y0                                                                                                    | 1Z 192.168.49.23     | 4.1.0+202203111515 |          | Redeploying       | Not enrolled        | Scanning                | N/A    |

Once the redeployment is finished, the sensor will switch status to Connected and Active Discovery to Enabled.

| Label         | IP Address    | Version            | Location | Health status 🕕 🔻 | Processing status 🕕 | Active Discovery | Uptime    |
|---------------|---------------|--------------------|----------|-------------------|---------------------|------------------|-----------|
| •             |               |                    |          |                   |                     |                  |           |
| •             |               |                    |          |                   |                     |                  |           |
|               |               |                    |          |                   |                     | 10.000           |           |
| □ FCH2309Y01Z | 192.168.49.23 | 4.1.0+202203111515 |          | Connected         | Pending data        | Enabled          | 2 minutes |
|               |               |                    |          |                   |                     | 1000             |           |

## What to do next

Proceed to Policies configuration.

## Manually configure Active Discovery on the Cisco IC3000

To do so, you will:

- 1. Set up the Cisco IC3000 sensor with Active Discovery on Cisco Cyber Vision and download the provisioning package.
- 2. Deploy the provisioning package on the Cisco IC3000 device through the Local Manager.

## Set up Active Discovery on Cisco Cyber Vision

| Step 1 | Navigate to A | dmin > Sensors   | > Sensor Explore |
|--------|---------------|------------------|------------------|
| этер і | Navigate to A | amin > Sensors . | > Sensor Explore |

**Step 2** Select a sensor in the list.

The sensor right side panel appears.

## **Step 3** Click the **Active Discovery** button.

| 🖻 Move to      |                    |
|----------------|--------------------|
| 🔦 Capture mode | Redeploy           |
| ⊖ Uninstall    | @ Active Discovery |

The Active Discovery configuration window pops up.

|                                           | ACTIVE DISCOVERY CONFIGURATION               |           | >      |
|-------------------------------------------|----------------------------------------------|-----------|--------|
|                                           | From here you can configure Active Discovery |           |        |
| Please choose the application you want to | deploy:                                      |           |        |
| Passive                                   |                                              |           |        |
| O Passive and Active Discovery            |                                              |           |        |
|                                           |                                              |           |        |
|                                           |                                              |           |        |
|                                           |                                              |           |        |
|                                           |                                              |           |        |
|                                           |                                              |           |        |
|                                           |                                              |           |        |
|                                           |                                              |           |        |
|                                           |                                              |           |        |
|                                           |                                              |           |        |
|                                           |                                              |           |        |
|                                           |                                              |           |        |
|                                           |                                              |           |        |
|                                           |                                              | Configure | Cancel |

## **Step 4** Select the **Passive and Active Discovery** option.

A list of network interfaces appears.

|                                                                   | ACTIVE DISCOVERY CONFIGURATION             | ×                |
|-------------------------------------------------------------------|--------------------------------------------|------------------|
| F                                                                 | om here you can configure Active Discovery | ^                |
| Please choose the application you want to deploy:                 |                                            |                  |
| <ul> <li>Passive</li> <li>Passive and Active Discovery</li> </ul> |                                            |                  |
| int1                                                              | ^                                          |                  |
| MGMT / Collection (enables DPI on collect                         | ion interface)                             |                  |
| int1                                                              |                                            |                  |
| int2                                                              |                                            |                  |
| int3                                                              |                                            |                  |
| int4                                                              |                                            |                  |
|                                                                   |                                            | Configure Cancel |

- Step 5Select the network interface dedicated to Active Discovery, i.e. the management port or one of the four interfaces.The following fields appears:
  - IP address
  - Prefix length
- **Step 6** Fill them with the proper network information.
- Step 7 Click Configure.

The following message appears:

| ACTIVE DISCOVERY CONFIGURATION                                                                                                    | $\times$ |
|----------------------------------------------------------------------------------------------------|----------|
|                                                                                                    |          |
| The configuration has been saved successfully. Please download a new provisionning package to apply the configuration to your sensor. |          |

| Step 8 | Click <b>OK</b> .                                                              |
|--------|--------------------------------------------------------------------------------|
| Step 9 | In the sensor list, click the Cisco IC3000 you just set with Active Discovery. |
|        | Its right side panel appears.                                                  |

Step 10 Click Download package.

ок

The provisioning package including the Active Discovery configuration is downloaded.

### What to do next

Import the provisioning package in the Cisco IC3000 device through the Local Manager.

## Import the provisioning package

1. In the Local Manager, in the IOx configuration menu, click Manage.

| SENSOI<br>Cyber Vision Sensor Image for Iv | C3000                         | RUNNING |
|--------------------------------------------|-------------------------------|---------|
| TYPE<br>vm                                 | VERSION<br>3.2.0+202010271337 | PROFILE |
| Memory *                                   |                               | 100.0%  |
| CPU *                                      |                               | 100.0%  |
| Stop                                       | 🌣 Manage                      |         |

2. Navigate to App\_DataDir.

| cisco Cisco IO: | <b>/stems</b><br>x Local Manager |            |                                  |         |        |
|-----------------|----------------------------------|------------|----------------------------------|---------|--------|
| Applications    | Docker Layers                    | System I   | nfo System S                     | Setting | System |
| Resources       | App-info                         | App-Config | App-DataDir<br>္ကါ <del>က္</del> | Logs    |        |

- 3. Before browsing the file, you must unzip the provisioning package.
- 4. Click Upload.

| cisco Systems<br>Cisco IOx Local Manager |               |            |             |         |                     |           |
|------------------------------------------|---------------|------------|-------------|---------|---------------------|-----------|
| Applications                             | Docker Layers | System In  | fo System   | Setting | System Troubleshoot | CCVSensor |
| Resources                                | App-info      | App-Config | App-DataDir | Logs    |                     |           |
| Current Location:                        | ./            |            |             |         |                     |           |
| Name                                     |               |            | Туре        |         | Size                |           |
| /                                        |               |            |             |         |                     |           |
| O Upload                                 | A Home        |            |             |         |                     |           |

5. Navigate to the folder with the sensor serial name (i.e. FCH2312Y03F) > appconfigs, and select cybervision-sensor-config.zip.

| Today                            | Today                            | Today                    |
|----------------------------------|----------------------------------|--------------------------|
| ► FCH2312Y03F ► FCH2312Y03F .zip | ■ appconfigs ■ device_config.cfg | Cybervisionor-config.zip |

6. Make sure the path contains the entire file name (with .zip).

| Upload Configuration                |                                            |     |  |  |
|-------------------------------------|--------------------------------------------|-----|--|--|
| Path: cybervision-sensor-config.zip |                                            |     |  |  |
| File to Chois                       | upload:<br>ir un fichier cybervisiconfig.: | zip |  |  |
|                                     | OK Cance                                   | el  |  |  |

7. Click OK.

I